### **Computación Básica Para Padres 103**

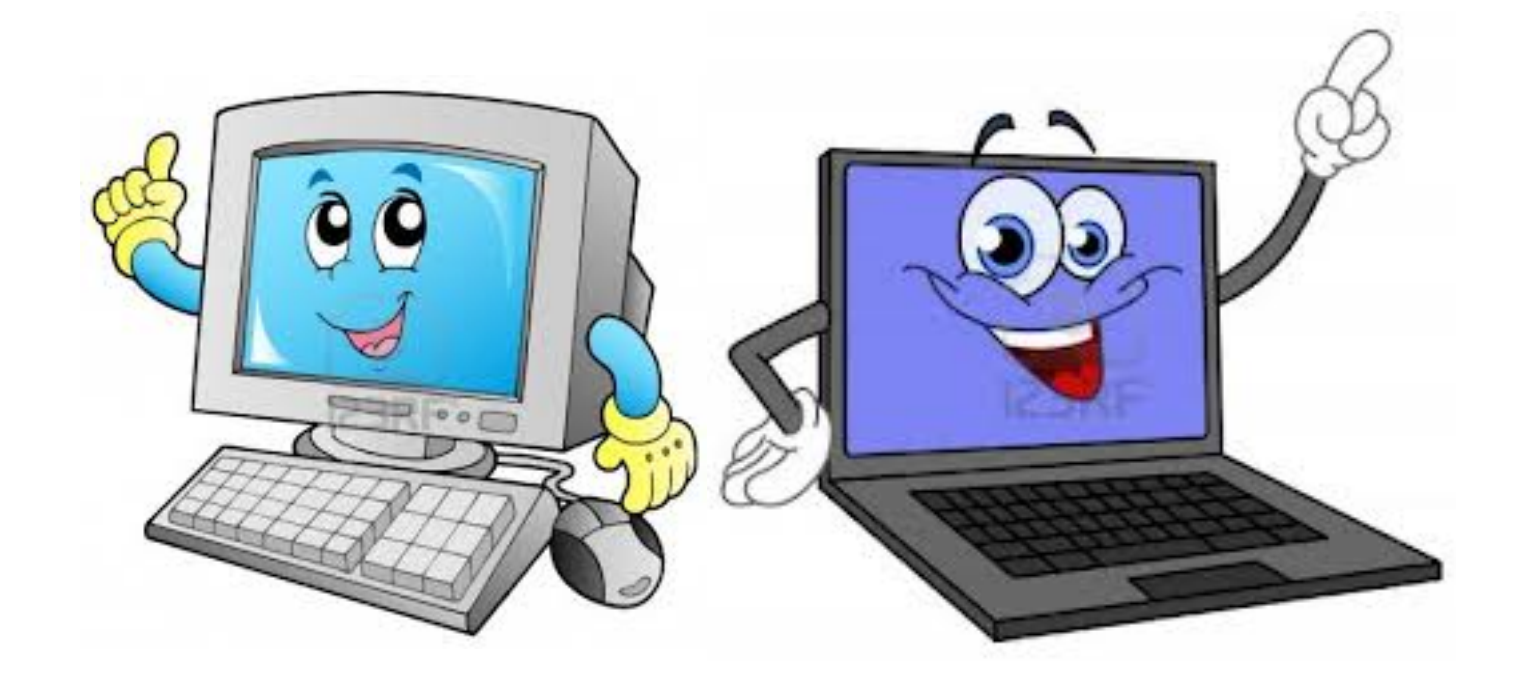

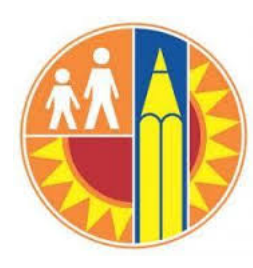

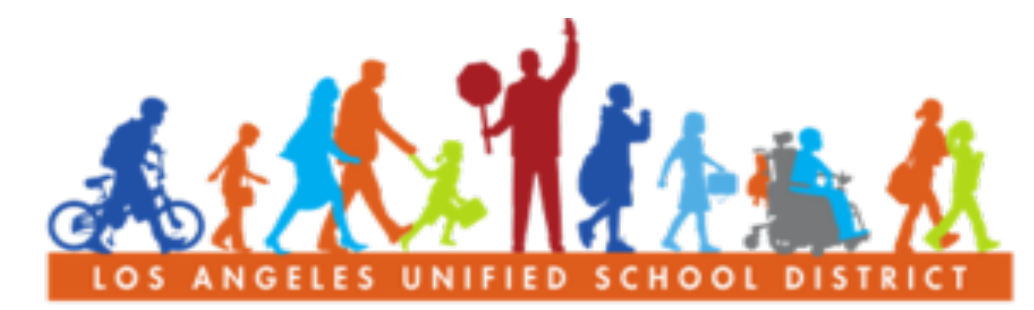

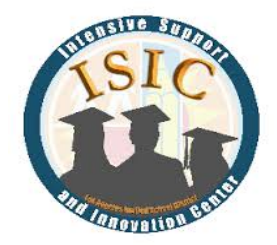

#### PARENT COMMUNITY STUDENT SERVICES BRANCH

## **Bienvenidos!**

#### INTRODUCCION

#### **REGLAS BASICAS**

- Respetar a todos
- Levante la mano si tiene una pregunta
- Solo una persona habla a la vez

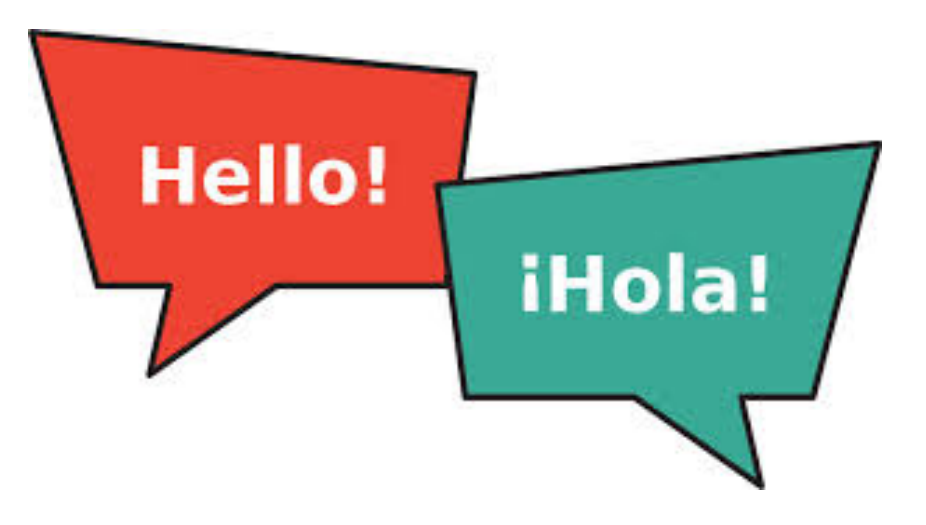

### **METAS/RESULTADOS...**

- Aumentar su conocimiento sobre las computadoras
- Par ayudar a su hijo y su Centro de Padres con la tecnología

### Que vamos a aprender hoy?

#### 1. Revision

- Encender la computadora
- Teclado
- Mouse/ TouchPad
- Como seleccionar texto

#### 2. Creacion de un Calendario

- Buscar el Word documento
- Anade Eventos
- Guarde el documento

## 3. Creacion de una cuenta correo electronico

- Escribir un correo electrónico
- Responder a un Correo Electrónico

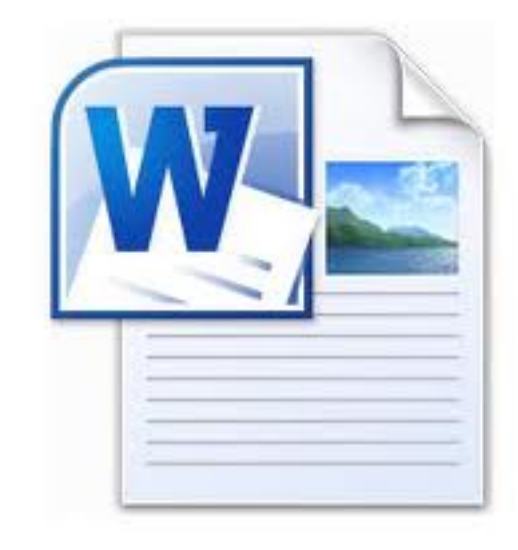

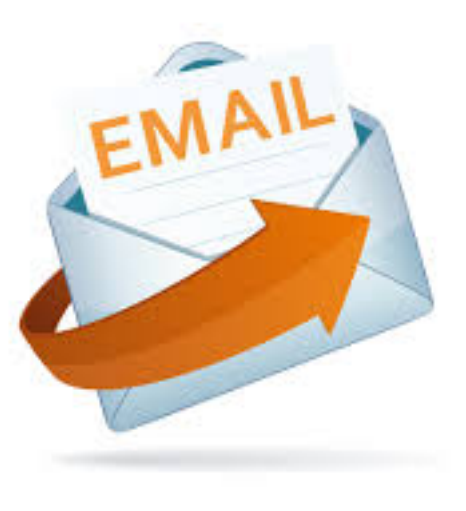

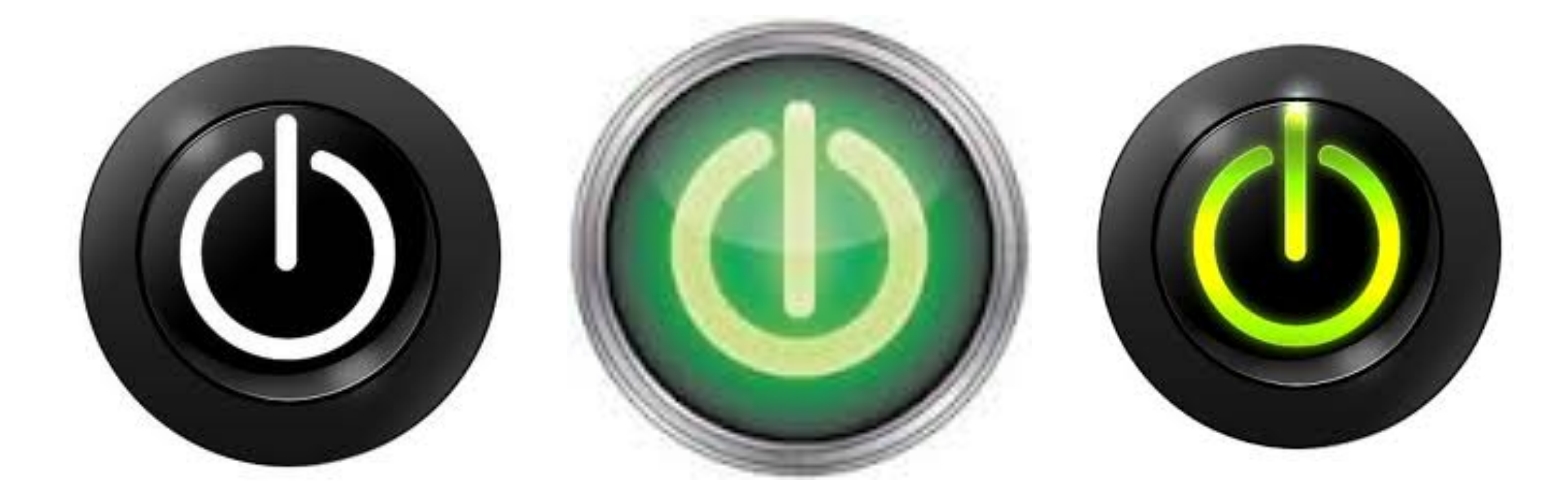

## Sección 1: Revision

### **Encendiendo/Prendiendo La Computadora**

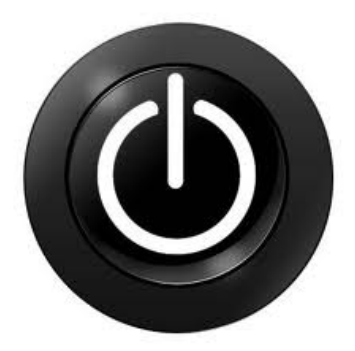

 Computadora de escritorio tiene 2 botones que hay que pulsar para encender

Las computadoras portátiles tienen 1
 botón que hay que pulsar para encender

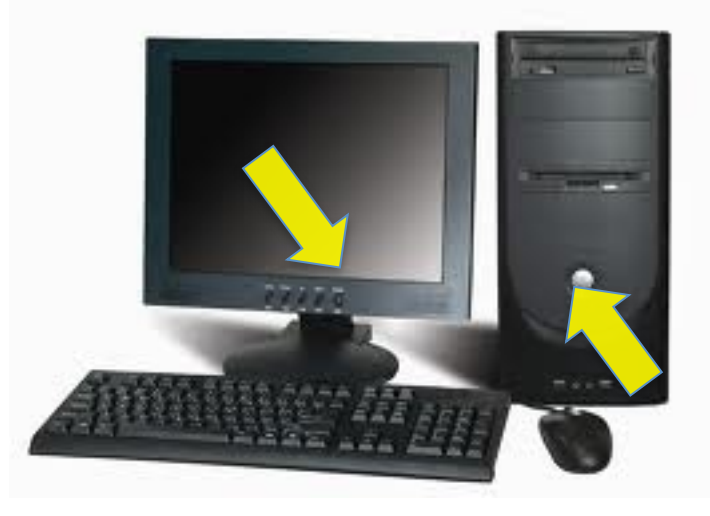

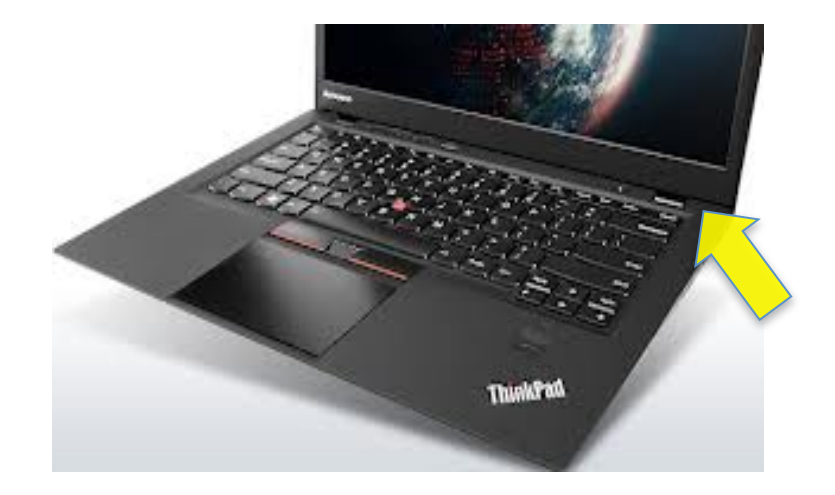

### Teclado

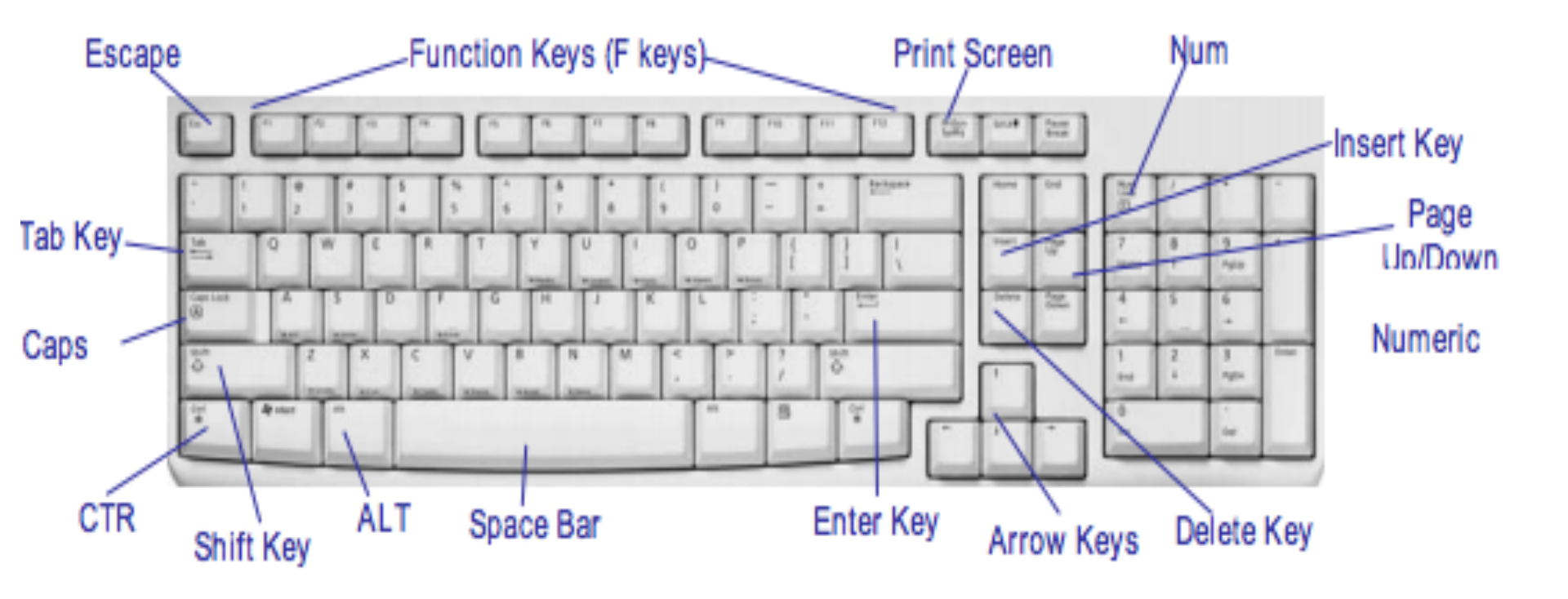

### **Touch Pad**

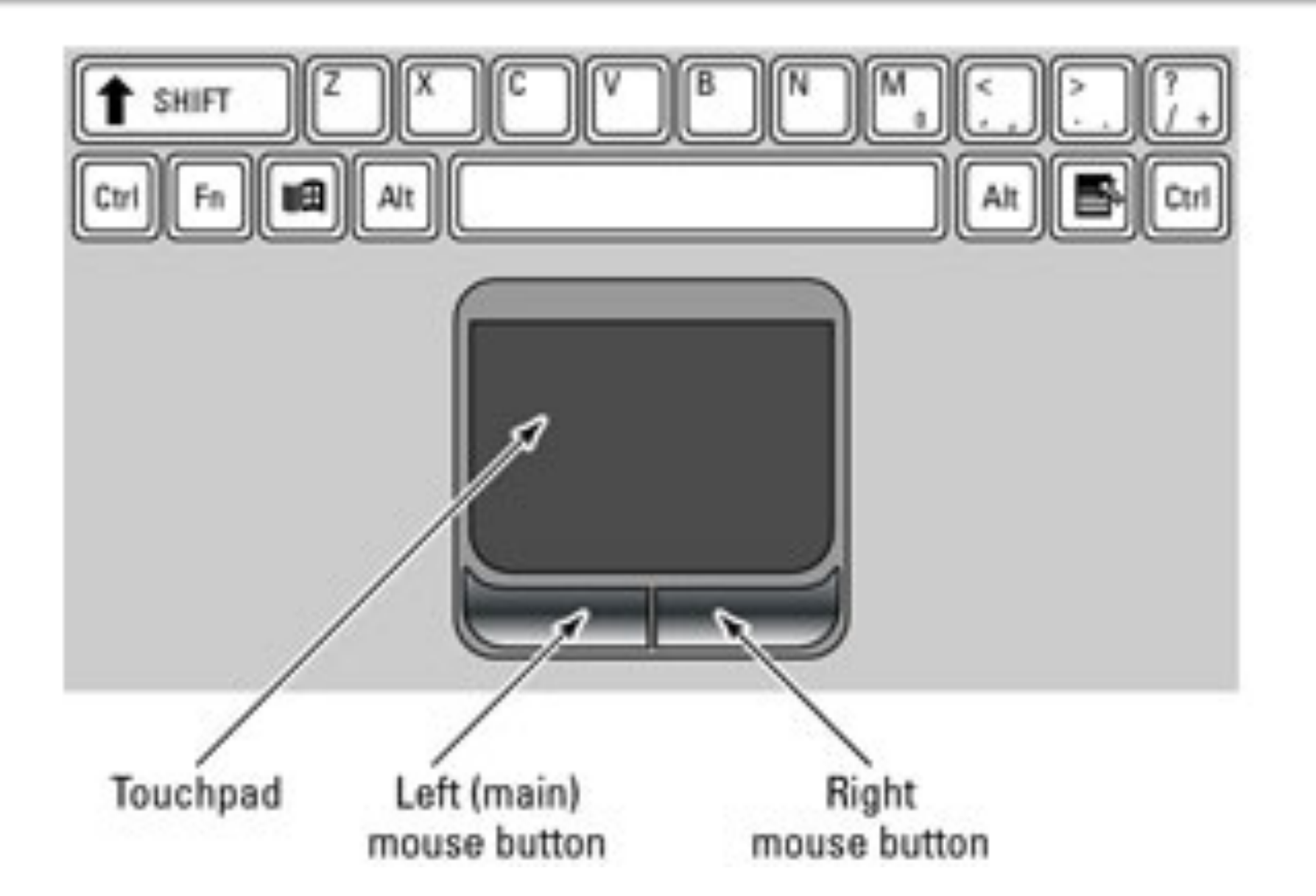

### Touch Pad

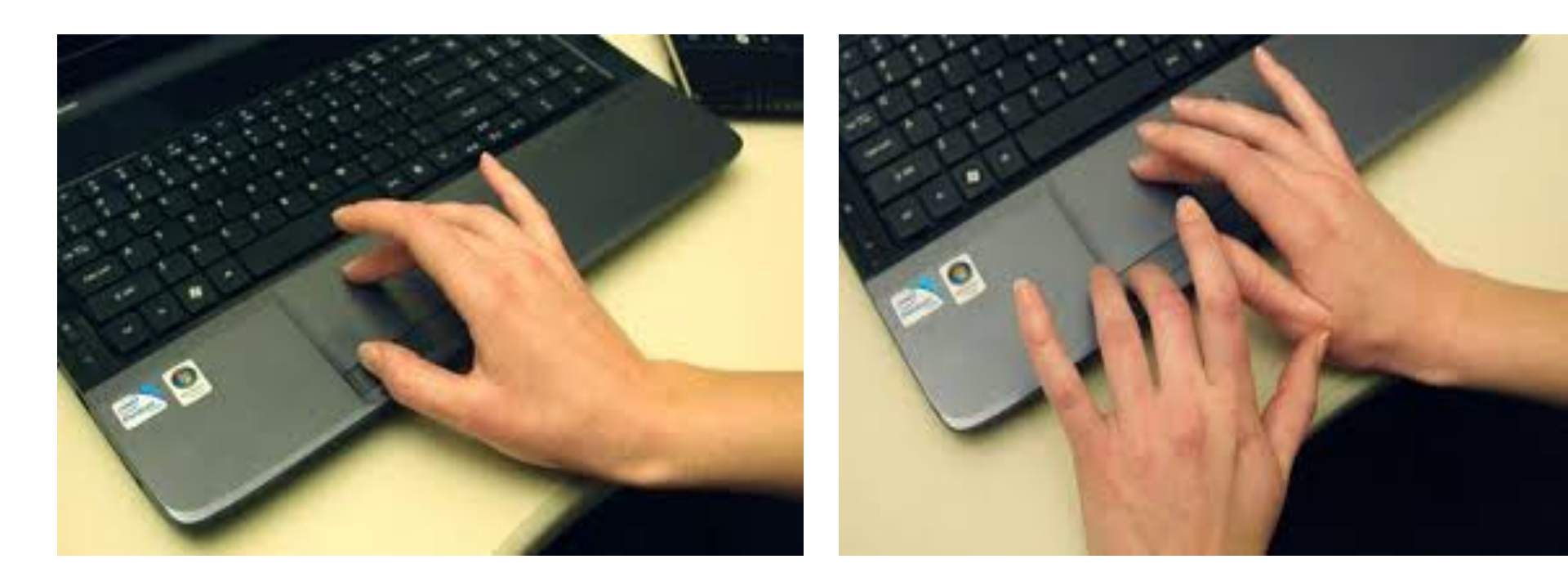

### **Revision Cómo Seleccionar Texto**

#### 1. Arrastre el

ratón para seleccionar el texto que desea cambiar

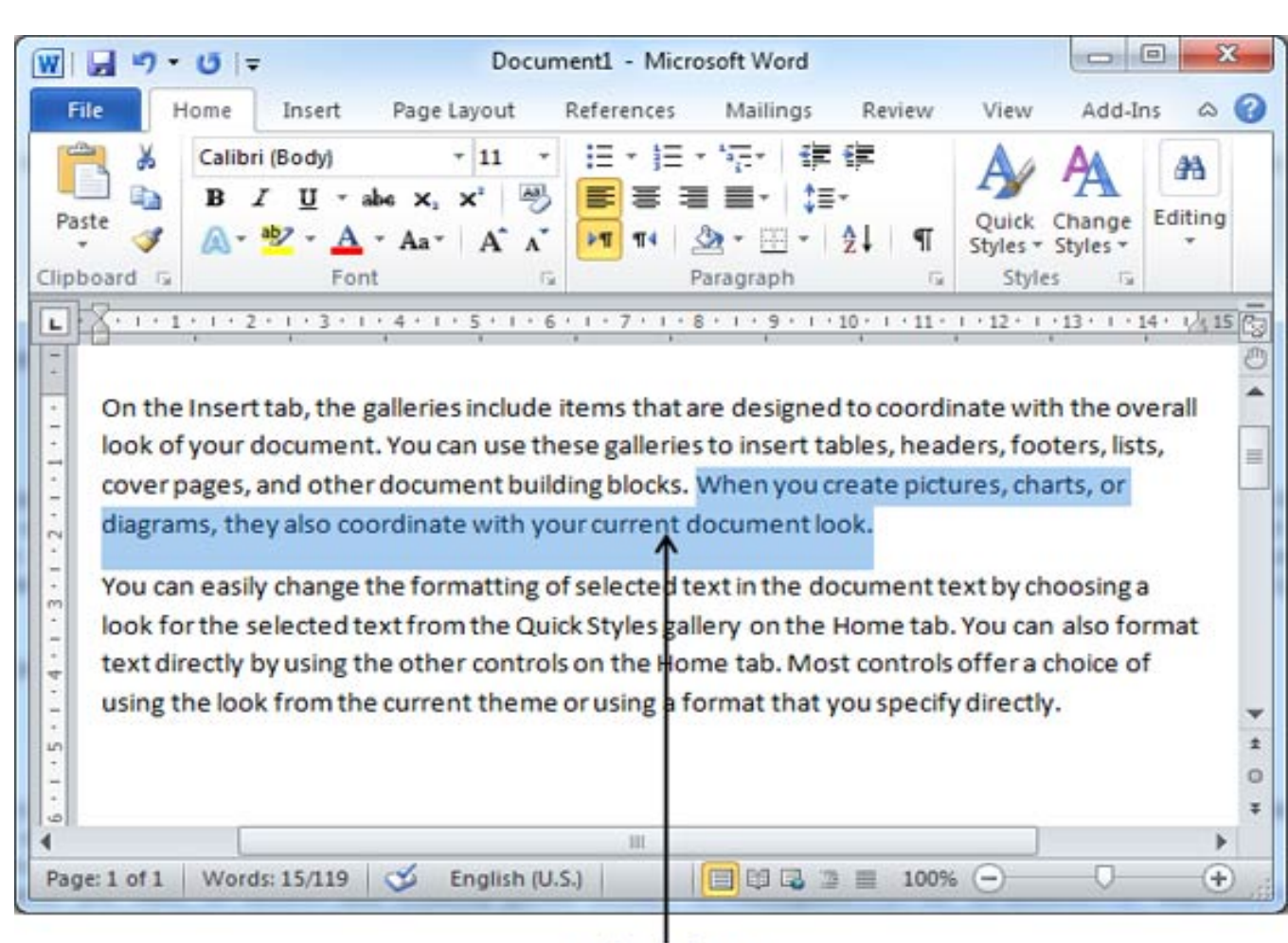

#### Selected Text

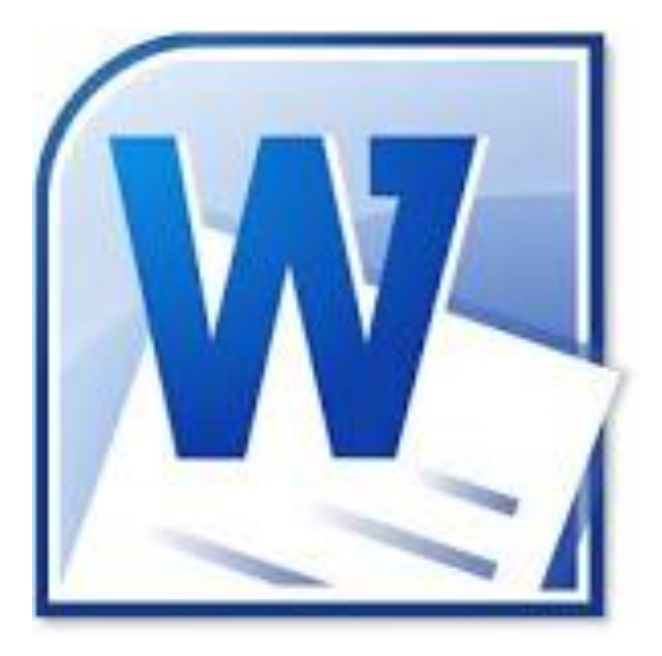

|    | Μ  | ard | ch : | 201 | 4  |    |
|----|----|-----|------|-----|----|----|
| Su | Мо | Tu  | We   | Th  | Fr | Sa |
|    |    |     |      |     |    | 1  |
| 2  | 3  | 4   | 5    | 6   | 7  | 8  |
| 9  | 10 | 11  | 12   | 13  | 14 | 15 |
| 16 | 17 | 18  | 19   | 20  | 21 | 22 |
| 23 | 24 | 25  | 26   | 27  | 28 | 29 |
| 30 | 31 |     |      |     |    |    |

## Sección 2: Calendario en Word

#### Abriendo y comenzando un Documento Word

#### 1. Haga Clic a " Start"

- Haga Clic en "All Programs"
- Encuentre y haga clic en "Microsoft"

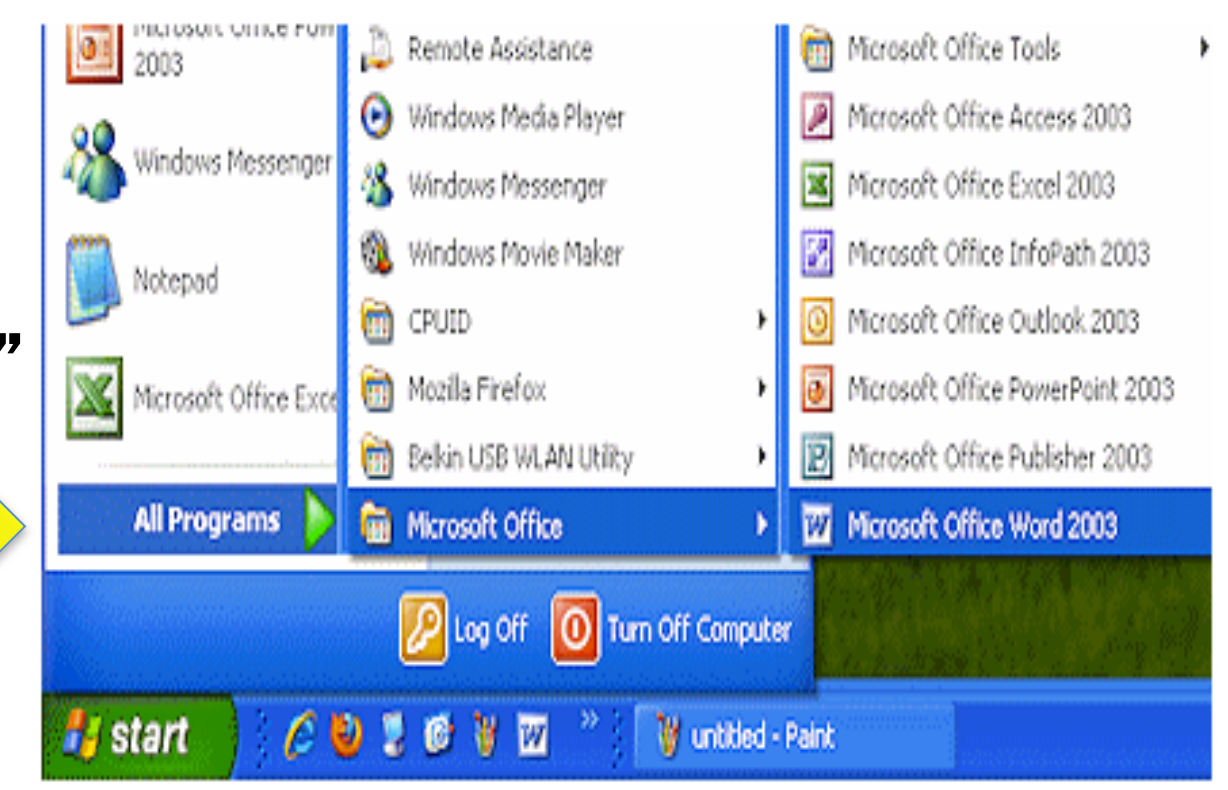

 Haga clic en "File"
 Seleccione

"Nuevo"

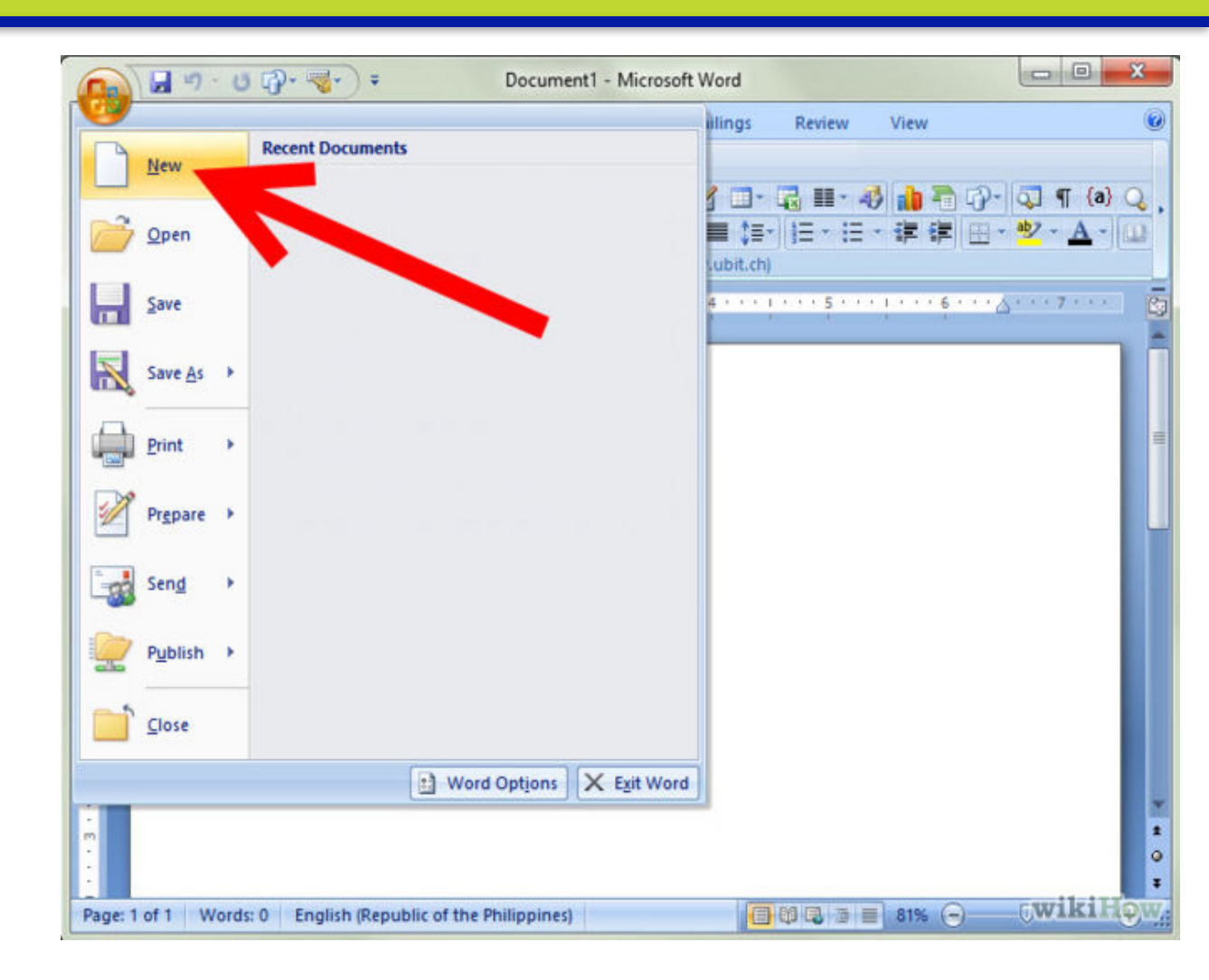

Haga click
 "On my
 computer"

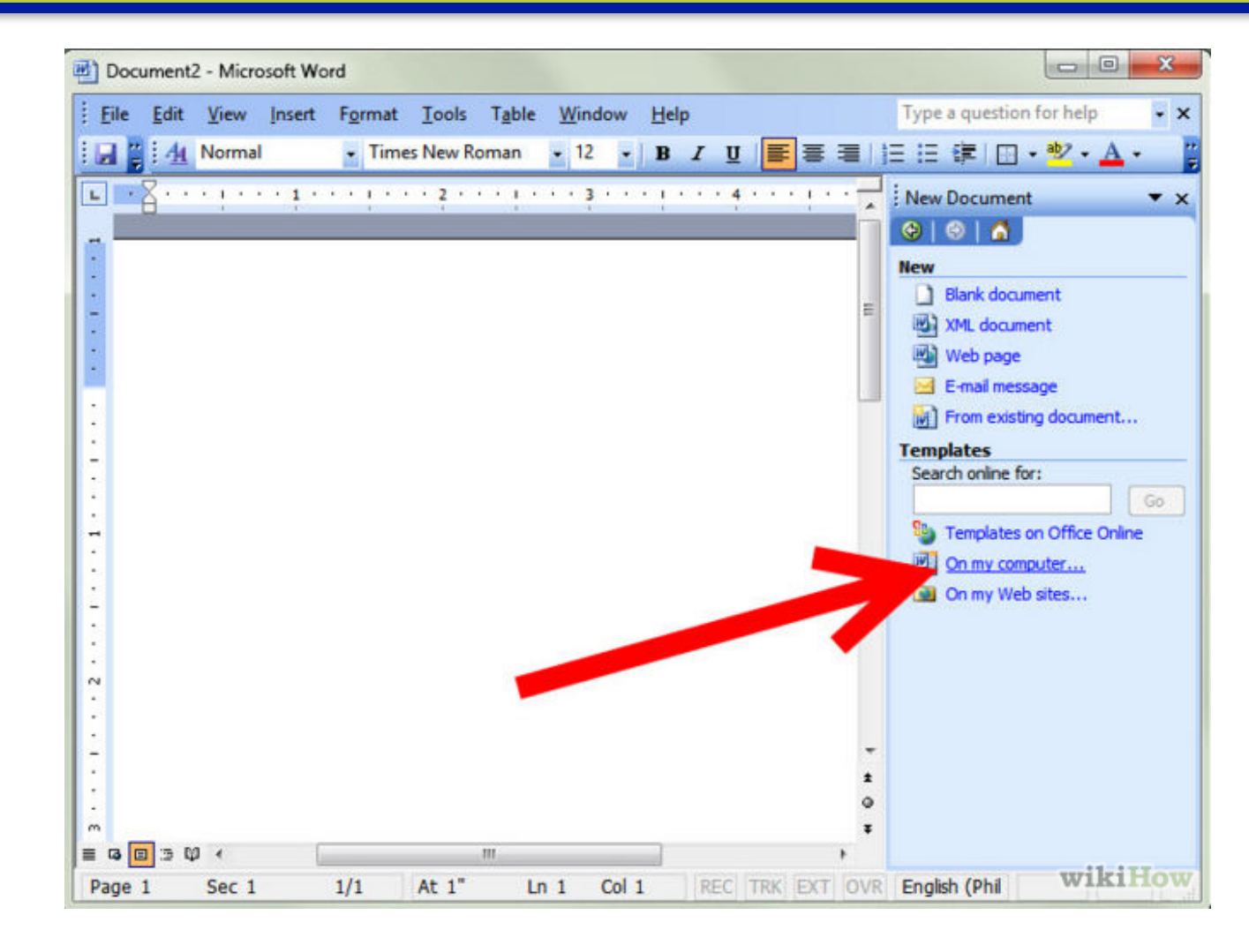

#### 1. Haga clic **"Other**

documents"

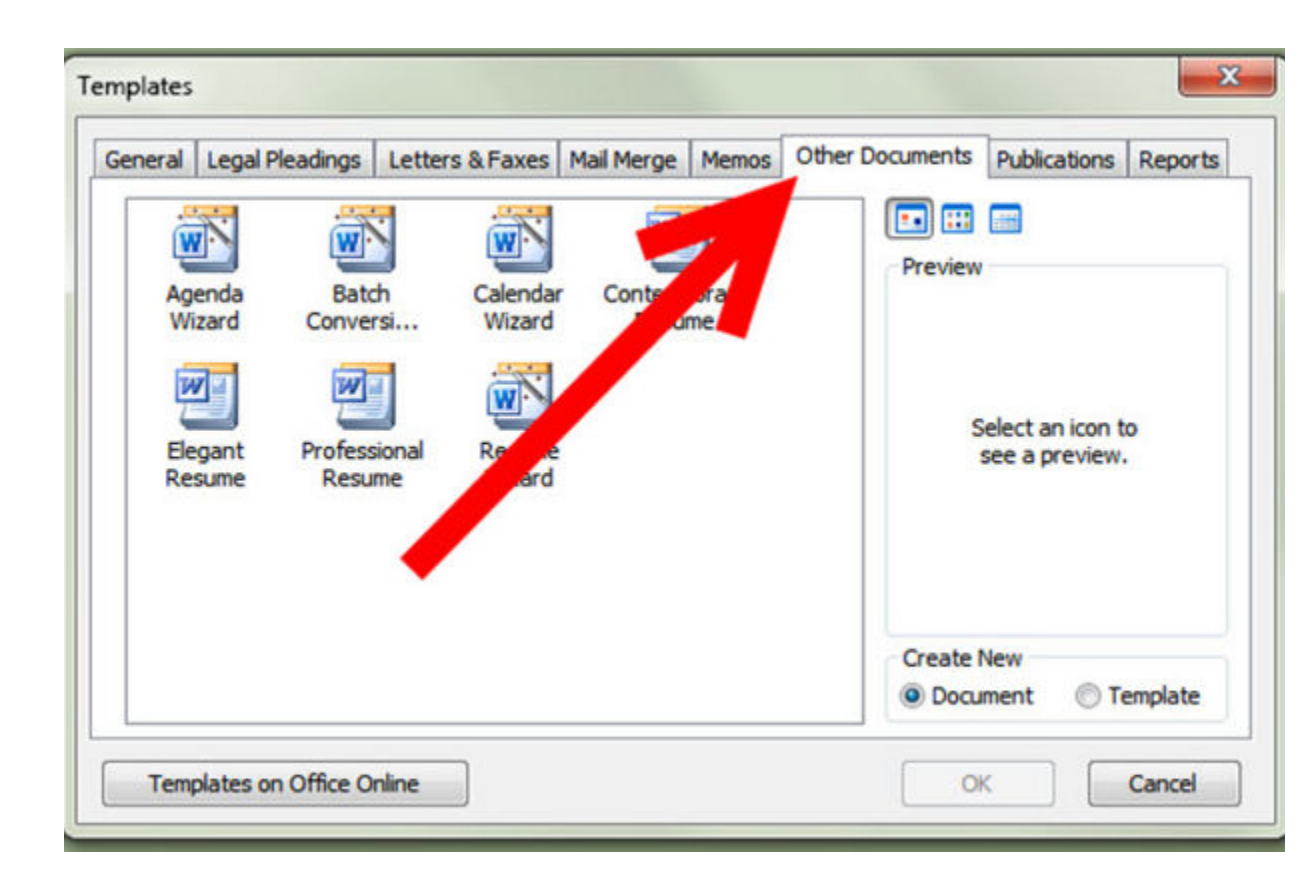

- 1. Seleccione "Calendar Wizard,"
- 2. Seleccione "**OK**" to para crear su calendario

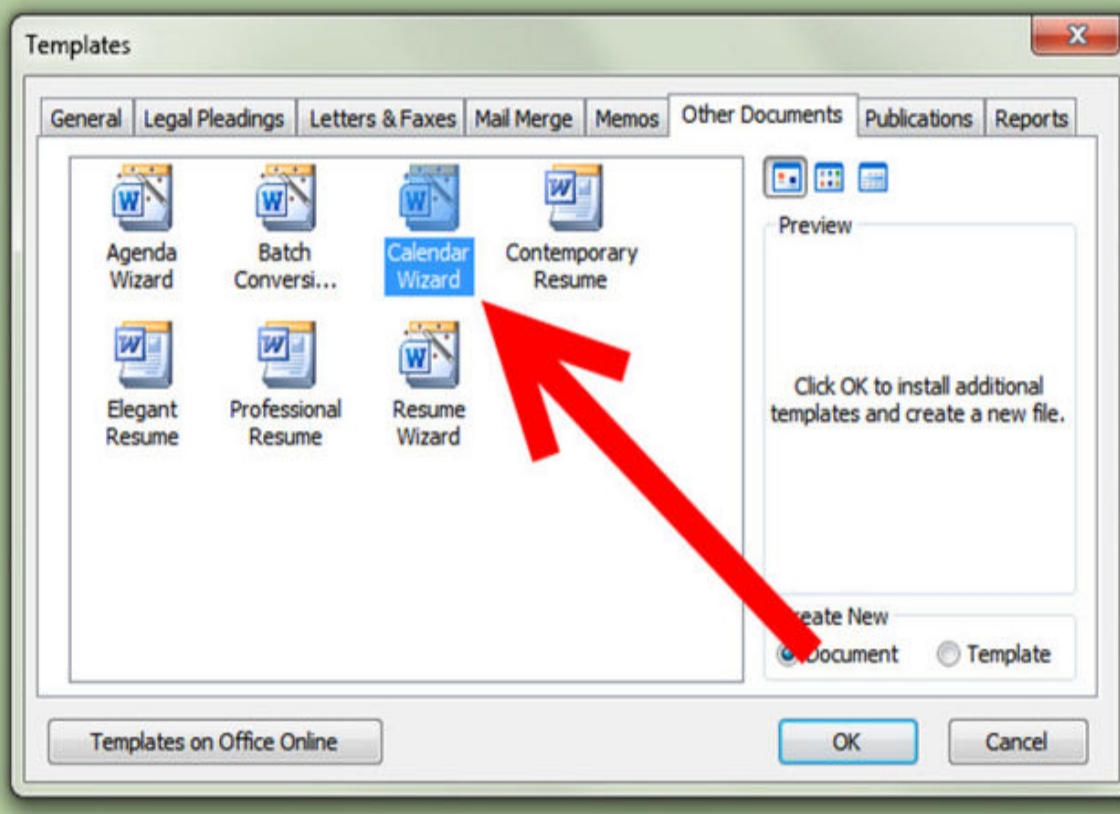

### Recuerde que debe utilizar

- 1. BOLD
- 2. SIZE
- 3. CENTER
- 4. FONT
- 5. COLOR

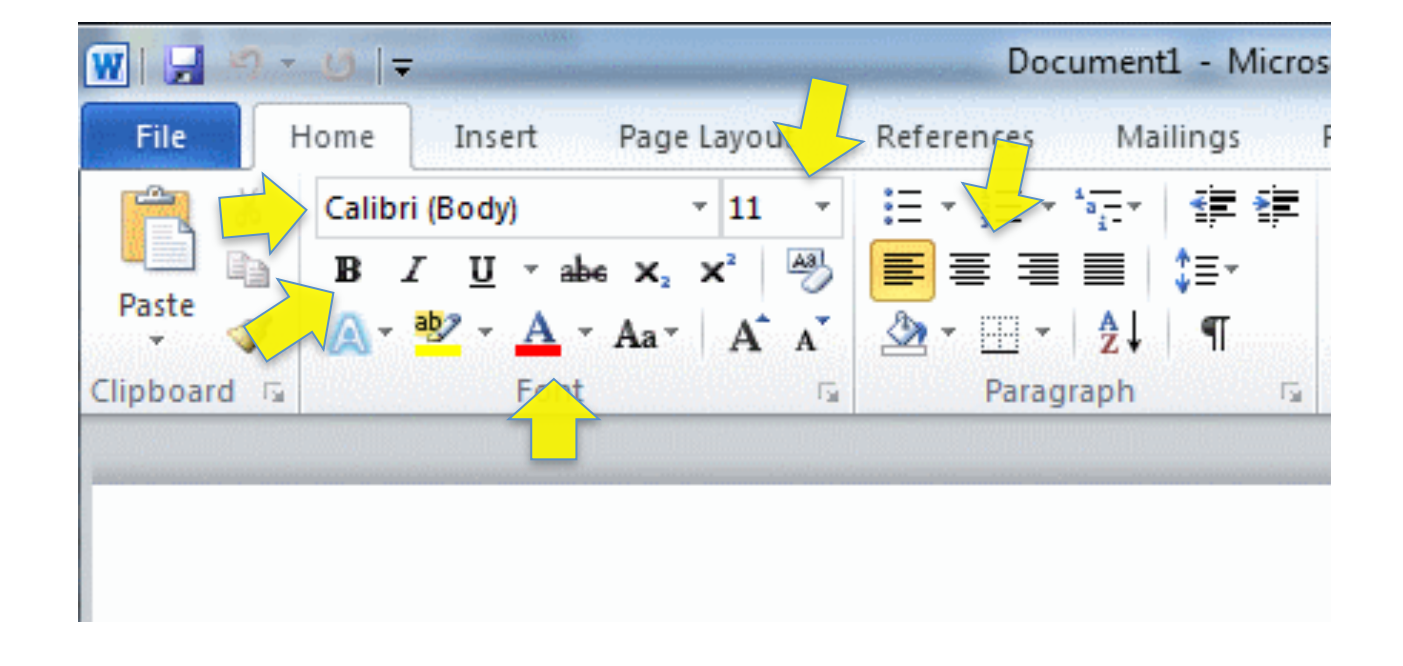

#### Recuerde que debe seleccionar el texto

### **Guardar Archivo**

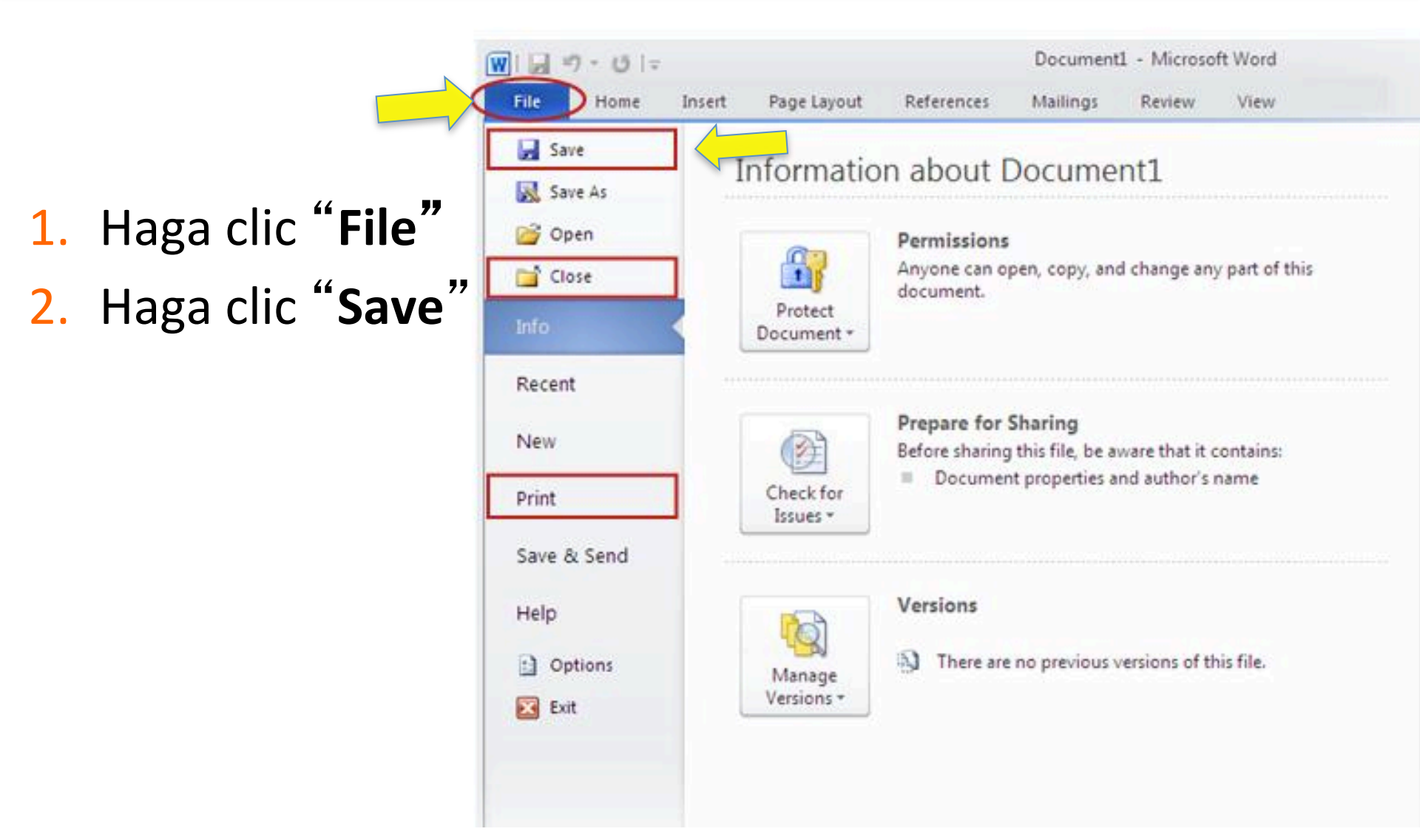

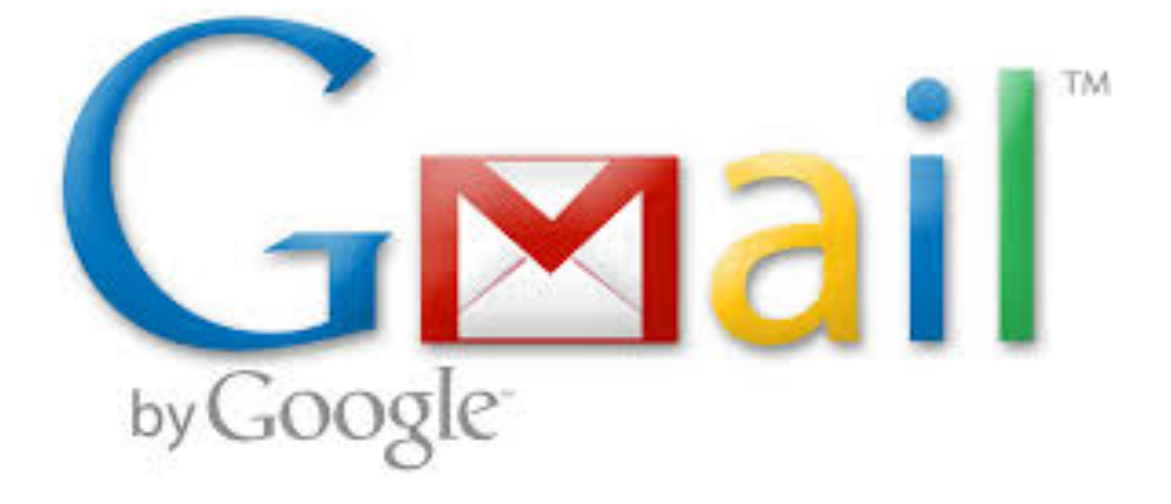

## Sección 3: Crear una cuenta de correo electronico

### **GMAIL.COM**

- Abre un motor de búsqueda
- 2. Escribe **gmail.com** en la barra de búscar
- Haga clic en el texto azul que dice "create an account"

#### Google

#### One account. All of Google.

Sign in to continue to Gmail

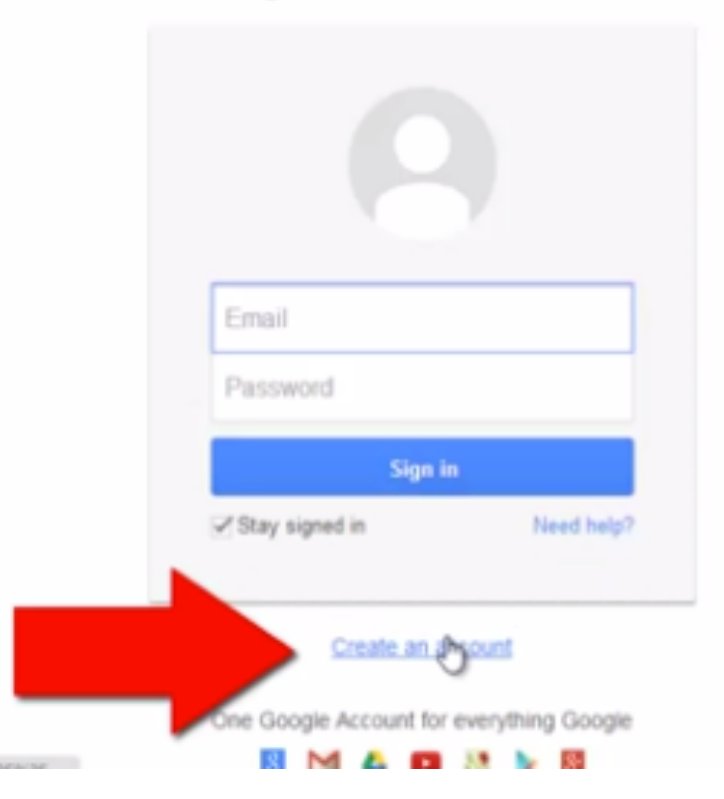

### Informaccion

- Llene la información en la página
- Vamos ha crear un nombre de usuario y contraseña
- Anote su usuario y contraseña

#### Create your Google Account

One account is all you need single username and password gets you into everything Google.

#### 8 🕅 🌒 🖬 🐰 🕨 🗕

Make Google yours Set up your profile and preferences just the way you like.

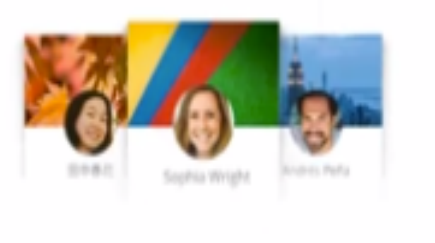

| Pirst                                           | Last         |            |
|-------------------------------------------------|--------------|------------|
| Choose your user                                | mame         |            |
|                                                 |              | @gmail.com |
| Create a passwor                                | rd           |            |
|                                                 |              |            |
| Confirm your pas                                | sword        |            |
| Confirm your pas                                | aword        |            |
| Confirm your pas<br>Birthday                    | aword        |            |
| Confirm your pas<br>Birthday<br>Month           | sword<br>Day | Year       |
| Confirm your pas<br>Birthday<br>Month<br>Gender | aword<br>Day | Year       |

#### CAPTCHA

- 1. Complete la CAPTCHA.
- Esta es una verificación que garantiza que una persona real la que esta haciendo la cuenta

#### johndoe1131@gmail.com

#### Prove you're not a robot

Skip this verification (phone verification may be required)

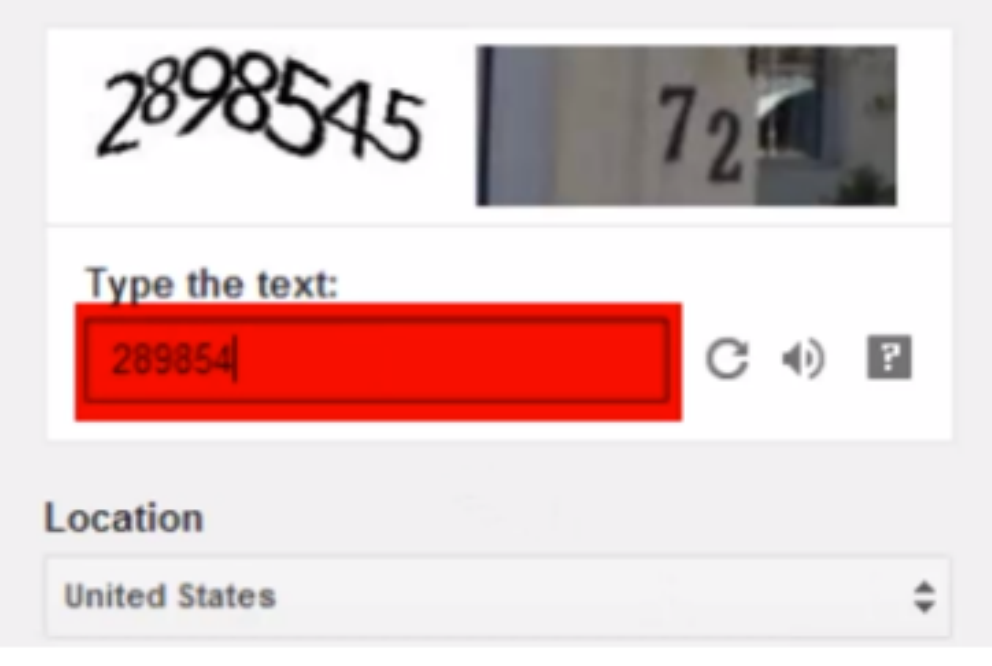

#### **GMAIL** Poliza

- Haga clic si accepta los terminos de google
- Haga clic en Siguiente

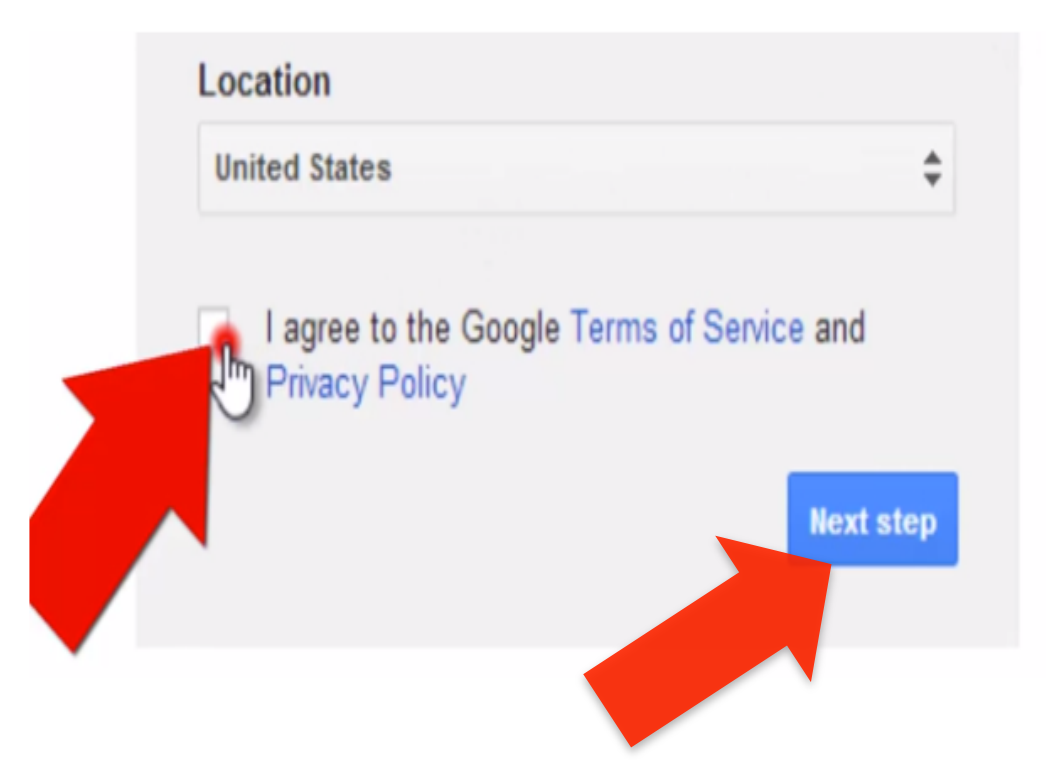

### Escribir un correo electrónico

- Haga clic en el botón que dice compose.
- En el primer cuadro donde dice TO:, escriba la dirección de correo electrónico evelyn.larios
- Escriba Comida favorita en el segundo cuadro. El tema permite saber lo que el correo electrónico se va a tratar
- Haga clic en el botón que dice Send

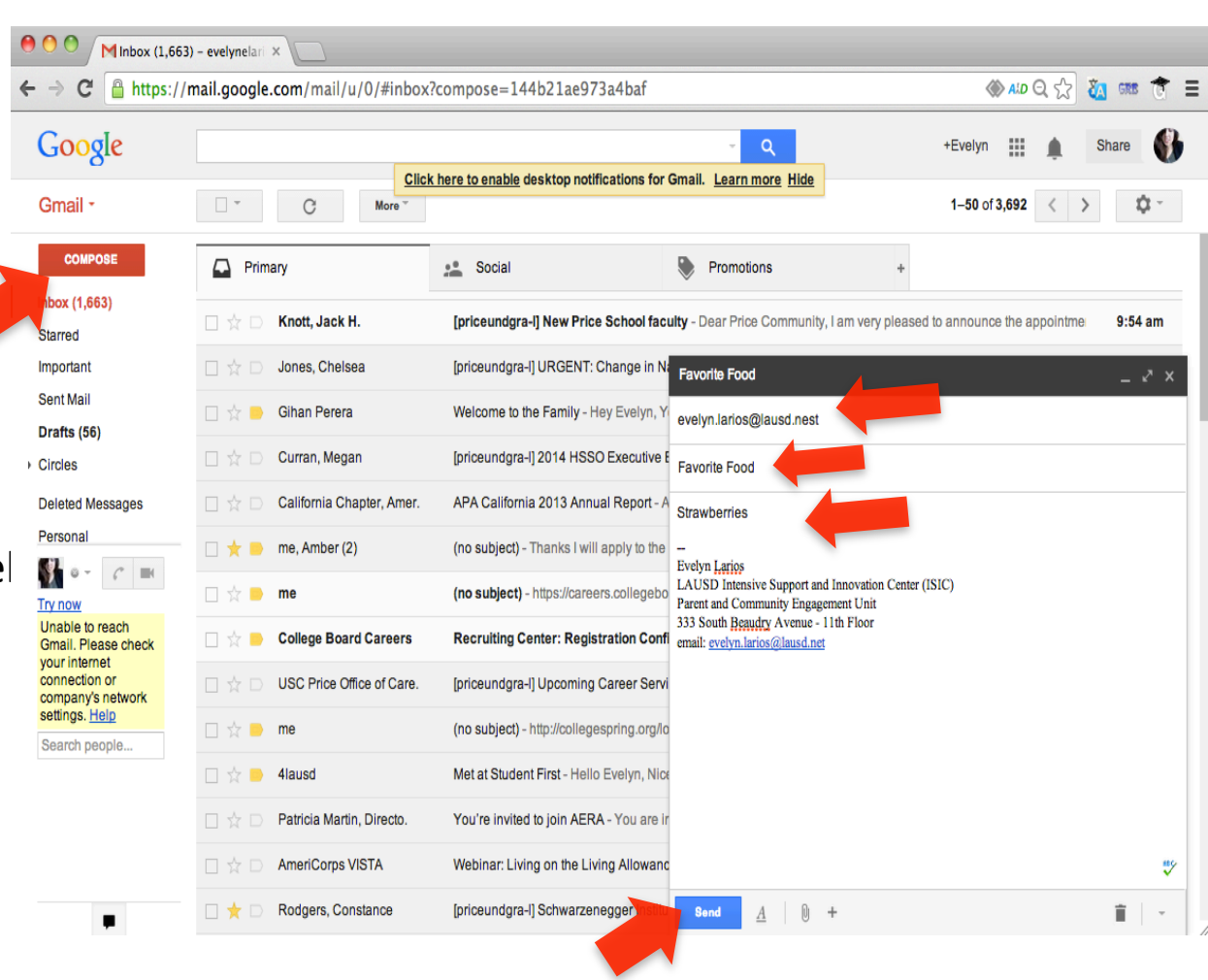

### **Responder a un Correo Electrónico**

 Busque en su bandeja de entrada, haga clic en el mensaje que recibió

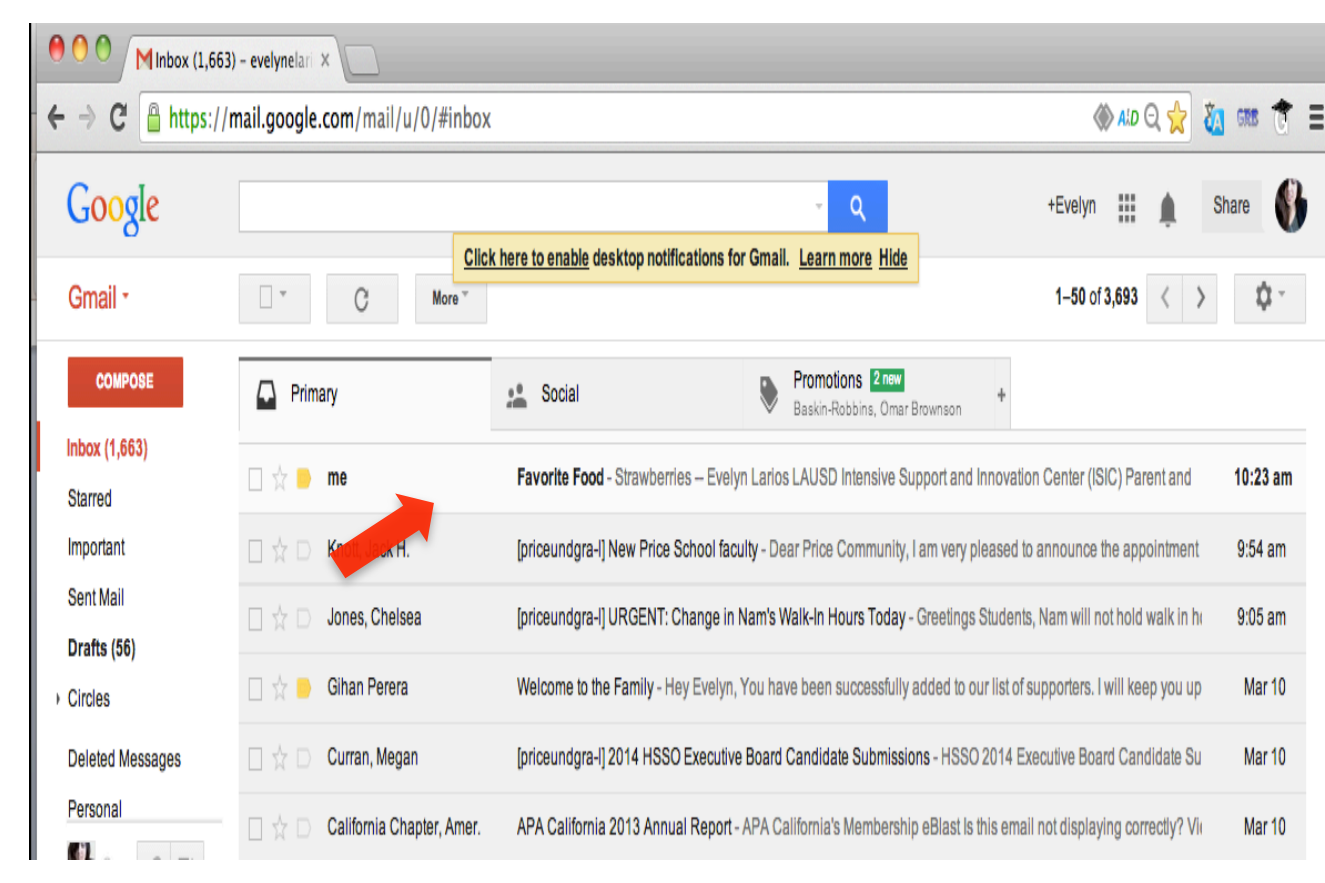

### **Responder a un Correo Electrónico**

#### Haga clic en donde dice reply

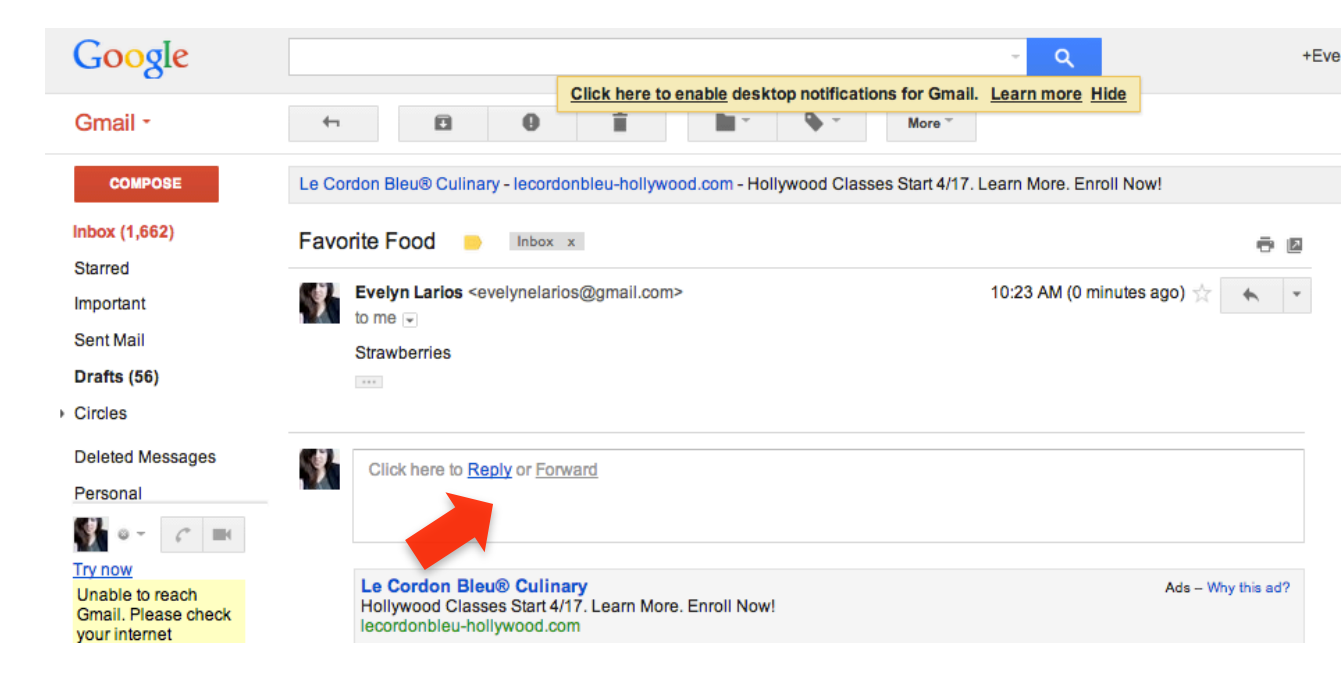

### **Responder a un Correo Electrónico**

- Se abre un cuadro.
  Aquí es donde usted escribe su respuesta
- Haga clic en el botón que dice send

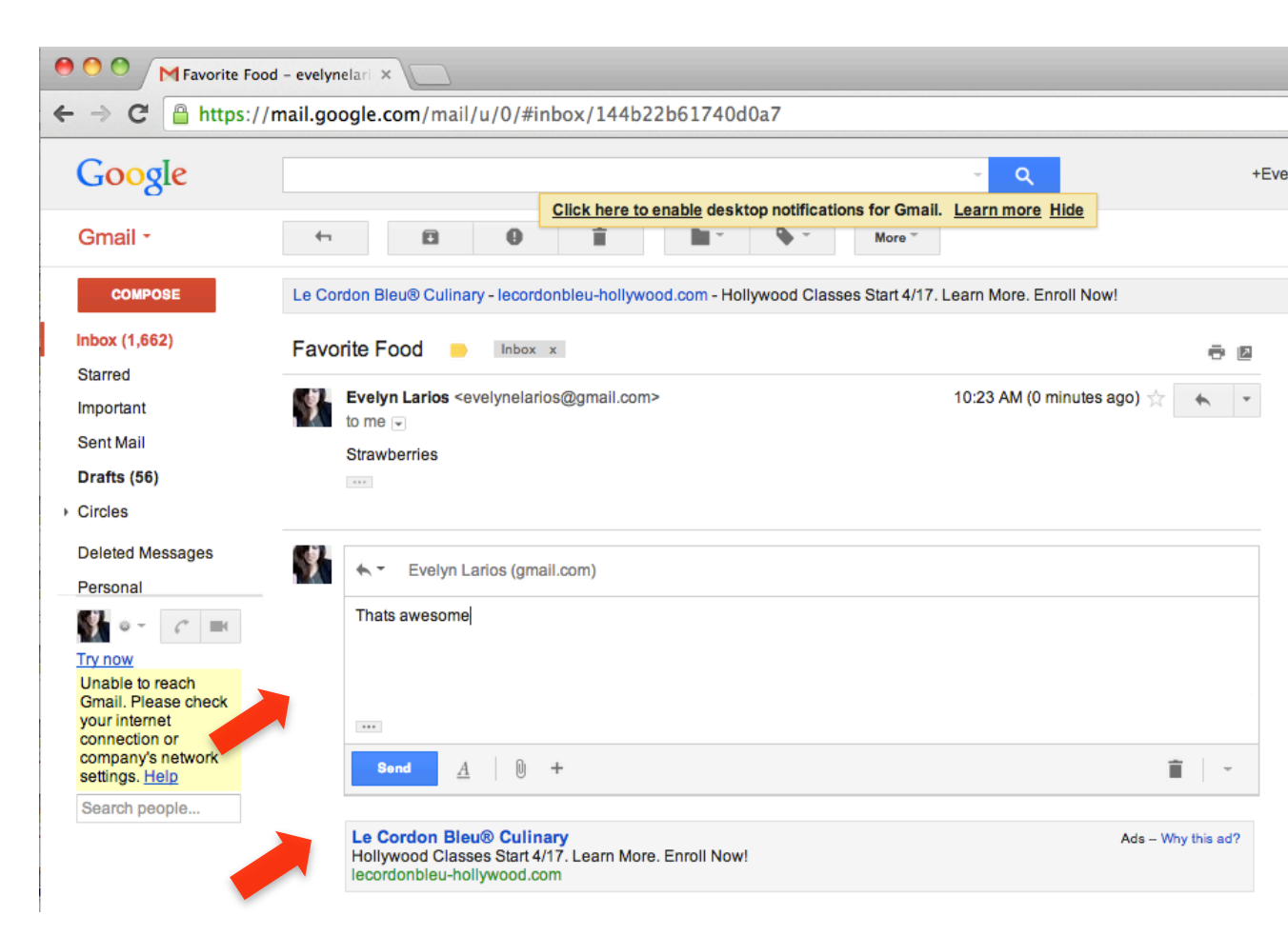

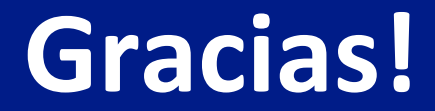

# Recurede Practique! ②